## Инструкция по смене IP адреса контроллера (УСПД)

### Способ 1. Используем EnLogic.

\*Кроме контроллеров серии E2R2(G). IP адрес у этого типа контроллеров меняется через встроенный в них web-интерфейс.

Запустите «Интегратор» Меркурий Энергоучёт или SCADA «Энтек». Нажмите в группе «Настройки» кнопку «Контроллеры» (В старых версиях возможно обозначение - УСПД»).

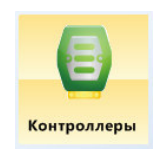

Рис. 1

В дереве конфигурации (область слева) выбрать необходимую конфигурацию. Если конфигурации нет, её можно попробовать импортировать из контроллера, или создать новую.

Необходимо поставить контроллер в режим опроса (Ctrl+F10) и перейти на вкладку «Контроллер», далее нажимаем на кнопку «Сетевые интерфейсы». Необходимо будет ввести пароль третьего уровня (Для контроллеров «Энтек» **uspdentek**, Меркурий 250: mercury**250**).

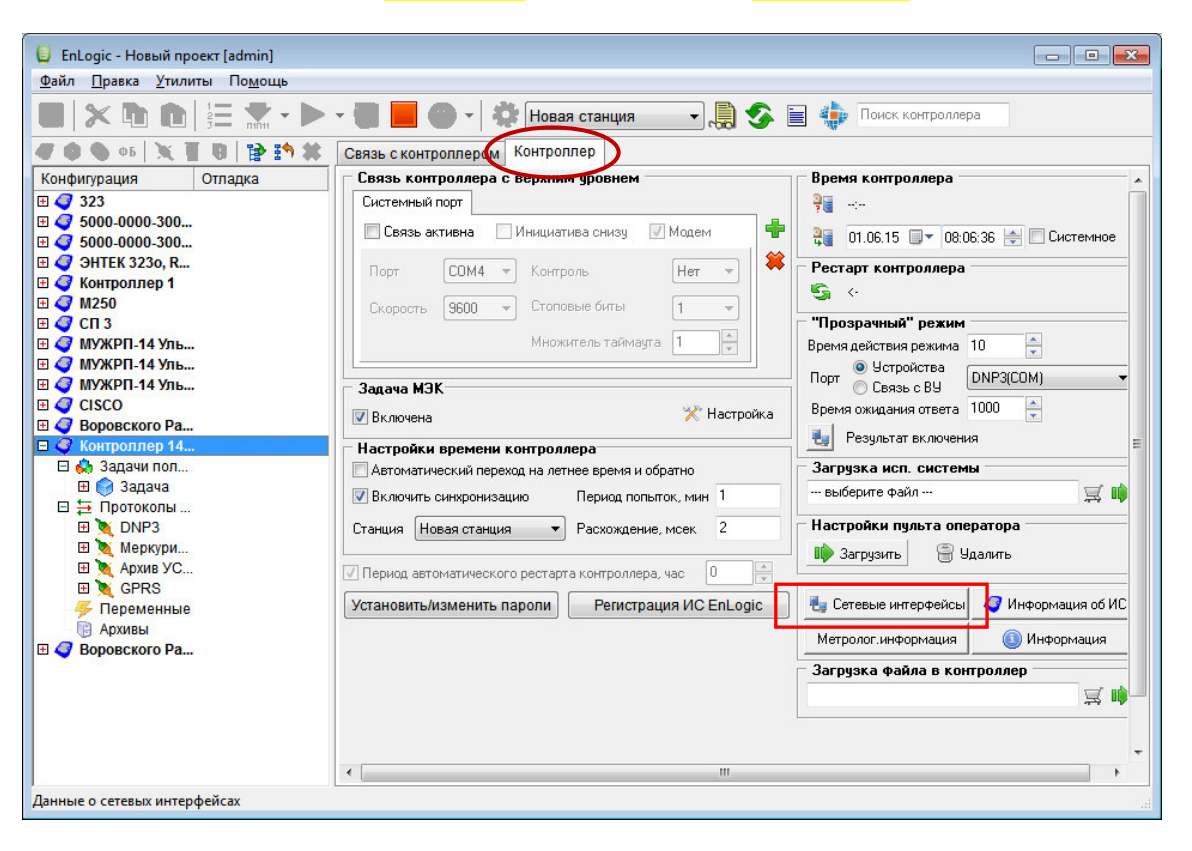

Рис.2 Переход к настройкам сетевых интерфейсов.

Откроется окно, содержащее текущие настройки сети.

| Файл Правка Утилиты Помощь |                                                    |                 |                                    |
|----------------------------|----------------------------------------------------|-----------------|------------------------------------|
|                            | 🕨 - 📕 📕 🕐 - 🛛 🗱 Новая станция                      | - 🎝 🕄 🔹         | Поиск контроллера                  |
| 🖉 🖉 🖉 📭 🖉 🖉 🖉 🖉            | Контроллером Контроллер                            |                 |                                    |
| Конфигурация Отладка       | Связь контроллера с верхним уровнем —              | Время           | контроллера                        |
| III 🦪 323                  | Системный порт                                     |                 | <u>.</u>                           |
| 🖽 🦪 5000-0000-300          | Сетевые интерфейсы контроллера                     | ×               |                                    |
| 🖽 🦪 5000-0000-300          | FTH1 IP=192 168 0 78                               |                 | = 06.15 🛄 ▼ 08:06:36 🚔 🛄 Системное |
| <ul> <li></li></ul>        | ETH1_MASK=255.255.255.0<br>DEFAULT_GW=192.168.0.11 |                 | контроллера                        |
|                            |                                                    |                 | иный" пежим                        |
|                            |                                                    |                 |                                    |
| 🗄 🦪 МУЖРП-14 Уль           |                                                    |                 | Истройства                         |
| 🖽 🦪 МУЖРП-14 Уль           |                                                    |                 | Cegab c BY DNP3(COM)               |
| 🗄 🥑 CISCO                  |                                                    |                 |                                    |
| 🖽 🥥 Воровского Ра          |                                                    |                 |                                    |
| 🗖 🍼 Контроллер 14          |                                                    |                 | ультат включения                   |
| 🗆 👶 Задачи пол             |                                                    |                 | а исп. системы                     |
| 🖽 🜍 Задача                 |                                                    |                 | те файл                            |
| 🗆 🔁 Протоколы              |                                                    |                 |                                    |
| 🖽 💓 DNP3                   |                                                    |                 | ки пульта оператора                |
| 🖽 📉 Меркури                |                                                    |                 | узить   🗎 Удалить                  |
| Э Хархив УС                |                                                    |                 |                                    |
| ⊞ 💐 GPRS<br>🥰 Переменные   |                                                    | Записать Отмена | ые интерфейсы                      |
|                            |                                                    | Метрол          | тог.информация 💿 Информация        |
|                            |                                                    |                 | ка файда в контроддер              |
|                            |                                                    |                 |                                    |
|                            |                                                    |                 | 之                                  |
|                            |                                                    |                 |                                    |
|                            |                                                    |                 | -                                  |
|                            | •                                                  | III             | F                                  |
|                            |                                                    |                 |                                    |

Рис.3 Сетевые интерфейсы контроллера.

Изменяем настройки и нажимаем кнопку «Записать», которая при изменении настроек становится активной.

<u>Производим перезагрузку контроллера программным образом.</u> (Кнопка «Активировать рестарт контроллера». (Крутящиеся стрелки зелёного цвета)).

Для контроллера E2R2-P, для смены IP адреса данным способом, необходимо чтоб в контроллер был загружен файл **upd-net15.tar** Пакет upd-net15.tar содержит обновление для скрипта запуска ИС и утилиту network версии 1.5. (Утилита для коррекции сетевых настроек из EnLogic)

# Способ 2. Использование программы WinSCP для смены IP адреса контроллера.

Иногда сменить IP адрес через EnLogic не удаётся. В этом случае можно воспользоваться программой WinSCP. Контроллер должен быть доступен по локальной сети.

WinSCP (<u>http://winscp.net/)-</u> утилита, позволяющая копировать файлы с Windows-систем на Linuxсервера по защищенному соединению. А так же создавать, удалять, редактировать файлы, директории.

Скачайте, установите и запустите программу.

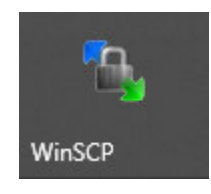

Рис.4

Заполните поля: «Имя хоста», (указав IP адрес контроллера), «Имя пользователя» и «Пароль», выберете протокол передачи - SCP.

| 🌆 Вход              |              |                                                                                       | _       | - 🗆 X                  |
|---------------------|--------------|---------------------------------------------------------------------------------------|---------|------------------------|
| 😭 Новое подключение | ^            | Соединение Протокол передачи: SCP Имя хоста: 192.168.0.77 Имя пользователя: Сохранить | Пароль: | Порт:<br>22 💌<br>Ещё ▼ |
| Инструменты 💌       | Управление 🔻 | 🕞 Войти 🔻                                                                             | Закрыть | Справка                |
| Инструменты 🔻       | Управление   | Войти 🔻                                                                               | Закрыть | Справка                |

Рис.5

Нажмите кнопку «Сохранить» чтобы при повторном запуске программы не вводить эти настройки заново. Затем нажмите кнопку «Войти».

| 된 Войти | ▼ |
|---------|---|
| Рис 6   |   |

Откроется окно следующего вида: (Рис.7)

В левой части окна будут отображаться файлы на локальном компьютере, в правой- файлы в УСПД (OC Linux).

| 9 TEL Projects - root@192.168.0.77 - Win | SCP                            |                 |                      |                       |            |         |
|------------------------------------------|--------------------------------|-----------------|----------------------|-----------------------|------------|---------|
| Local Mark Files Commands Sessio         | n <u>O</u> ptions <u>R</u> emo | te <u>H</u> elp |                      |                       |            |         |
| 🐠   🗊 🗸   🏤 😫 🌏   🎟 🌽                    |                                | ∀ \$ 0          | 🖉 🕜 Default          | - 🏟                   | •          |         |
| 🏭 С: Локальный į 🔻 😓 👻 [                 | 🖬 🖾 🚮 👩 (                      | 🖹 🔓             | i 🚺 root             | • + + +               | 🔁 🗖 🚮 🛃    | 🖮 te    |
| C:\TEL Projects                          |                                |                 | /mnt/ufs/root        |                       |            |         |
| Name / Size                              | Туре                           | Chang           | Name /               | Size                  | Changed    | Rights  |
| <u>.</u>                                 | Parent directory               | 11.09.2         | 💺                    |                       | 01.01.70   | rwxr-xi |
| \mu EnLogic                              | Папка с файл                   | 11.09.2         | 鷆 test               |                       | 31.03.14   | rwxrwo  |
| א החר                                    | Папка с файл                   | 11.09.2         |                      |                       |            |         |
| 🌗 🔒 Реклоузеры шаблон                    | Папка с файл                   | 11.09.2         |                      |                       |            |         |
|                                          |                                |                 |                      |                       |            |         |
|                                          |                                |                 |                      |                       |            |         |
|                                          |                                |                 |                      |                       |            |         |
|                                          |                                |                 |                      |                       |            |         |
|                                          |                                |                 |                      |                       |            |         |
|                                          |                                |                 |                      |                       |            |         |
|                                          |                                |                 | 0 R of 0 R in 0 of 1 |                       |            |         |
| E P Rename 7 F4 Edit 13 F5 Conv          | 1 F6 Move                      | 7 Create        | Directory X FR De    | lete PT F9 Properties | F10 Quit   |         |
| 1 188 B 1 800 B                          | aes                            | , c.cutc        | SCP (                | 0:00:39               | At the day | 1       |

Рис.7

### Перейдите в папку /home/enlogic

| home/enlogic |           |                |           |       |  |
|--------------|-----------|----------------|-----------|-------|--|
| Name 🖉       | Size      | Changed        | Rights    | Owner |  |
| <u>+</u>     |           | 08.12.09       | rwxr-xr-x | root  |  |
| 퉬 ррр        |           | 29.12.09       | rwxr-xr-x | root  |  |
| 📄 cfgxml     | 2 926     | 05.07.17       |           | root  |  |
| config.bak   | 2 555     | 05.07.17       | rw        | root  |  |
| 🗟 config.bin | 2 558     | 05.07.17       | rw        | root  |  |
| enlogic 🛛    | 1 489 700 | 09.06.16       | rwxr-xr-x | 400   |  |
| leds         | 4 296     | 22.12.09       | rwxrwxrwx | root  |  |
| network      | 20 464    | 05.07.17       | rwxr-xr-x | root  |  |
| network.conf | 71        | 05.02.17 00:39 | rw-rr     | root  |  |
| ppp-set.sh   | 1 200     | 07.06.12       | rwxr-xr-x | 400   |  |
| start        | 1 612     | 05.07.17       | rwxr-xr-x | root  |  |

Рис.8

#### Найдите файл **network.conf** и нажмите F4 (правка).

Отредактируйте файл, прописав нужные сетевые настройки.

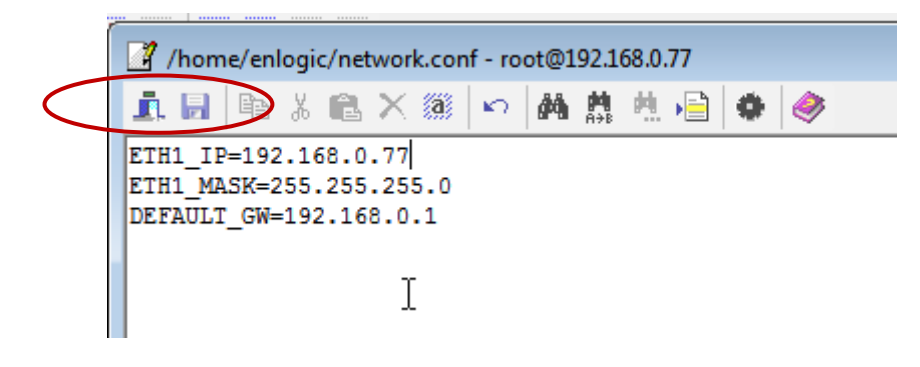

Рис.9

После изменений нажмите «сохранить» «выйти».

После сохранения изменений перезапустите контроллер:

Нажмите комбинацию клавиш Ctrl+T и в командной строке появившегося окна наберите команду /sbin/reboot

В некоторых случаях сетевые настройки нужно менять в другом месте.

Перейдите в директорию /etc и найдите файл network.cof

|              |                                       |          | _     |            |                  |       |
|--------------|---------------------------------------|----------|-------|------------|------------------|-------|
| Name /       |                                       | Size     | Char  | nged       | Rights           | Owner |
| 퉬 dropbear   |                                       |          | 01.01 | 1.70       | rwxr-xr-x        | root  |
| ppp          |                                       |          | 08.04 | 1.17 02:33 | rwxrwxrwx        | root  |
| fstab        |                                       | 462      | 01.01 | 1.70       | rw-rr            | root  |
| group        |                                       | 14       | 08.04 | 1.17 02:09 | <b>FWXFWXFWX</b> | root  |
| HOSTNAME     |                                       | 17       | 01.01 | L.70       | rwxrwxrwx        | root  |
| hosts        |                                       | 26       | 01.01 | 1.70       | rw-rr            | root  |
| inetd.conf   |                                       | 19       | 08.04 | 4.17 02:33 | <b>FWXFWXFWX</b> | root  |
| inittab      |                                       | 717      | 01.01 | 1.70       | rw-rr            | root  |
| a mtab       |                                       | 12       | 08.04 | 1.17 02:33 | rwxrwxrwx        | root  |
| network.conf | <b>A</b>                              | Onen     | 04.04 | 70         | rwxrwxrwx        | root  |
| a passwd     |                                       | гла      | - 22  | 54         |                  | root  |
| a profile    |                                       | Ealt     | 2     | F4         |                  | root  |
| protocols    |                                       | Сору     |       | F5         | rw-rr            | root  |
| rc.fs        |                                       | Duplicat | e     | Shift+F5   | rwxr-xr-x        | root  |
| ] rc.net     |                                       | Move     |       | F6         | rwxr-xr-x        | root  |
| rc.sysinit   |                                       | Move to  |       | Shift+F6   | rwxr-xr-x        | root  |
| rc.userfs    | ×                                     | Delete   |       | F8         | rwxr-xr-x        | root  |
| RELEASE      |                                       | Dename   |       | 52         | rw-rr            | root  |
| resolv.conf  |                                       | Rename   | 8     | FZ.        | rwxrwxrwx        | root  |
| services     |                                       | Custom   | Com   | mands      | ► rw-rr          | root  |
| ] shadow     |                                       | File Nan | nes   |            |                  | root  |
| a TZ         | · · · · · · · · · · · · · · · · · · · | Properti | es    | F9         | rwxrwxrwx        | root  |
| udhcp        |                                       |          | 01101 |            | rwxr-xr-x        | root  |

Рис.10

Дальнейшие действия аналогичны описанным выше.

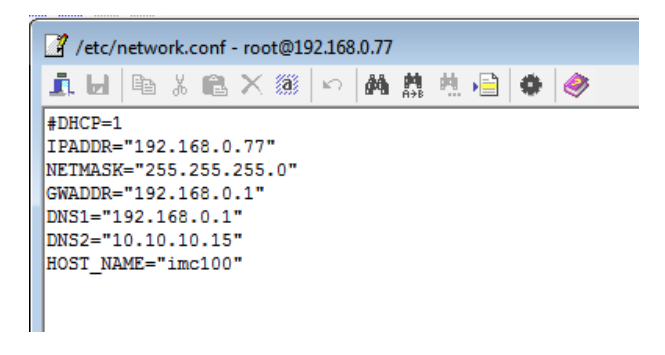

Рис.10

После сохранения изменений перезапустите контроллер:

Нажмите комбинацию клавиш Ctrl+T и в командной строке появившегося окна наберите команду /sbin/reboot

Если система отказывается сохранять изменения, указывая на атрибут «только для чтения» (read only) следует ввести команды:

mount -o remount,rw /sys